# 修復WLC ";已達到流導出器數量的最大限制

# ";錯誤

| 目          | 彖          |  |
|------------|------------|--|
| <u>簡</u> 介 |            |  |
| <u>必要</u>  | <u>条件</u>  |  |
| ł          | <u>求</u>   |  |
| i          | <u>用元件</u> |  |
| <u>問題</u>  |            |  |
| <u>解決</u>  |            |  |
| <u>驗</u> 證 |            |  |

# 簡介

本文檔介紹如何使用Cisco Catalyst Center修復WLC的遙測任務中的「達到流導出器數量的最大限 制」錯誤。

# 必要條件

### 需求

您需要訪問:

- 具有超級管理員角色的Cisco Catalyst Center GUI。
- 具有管理員角色的AirOS無線控制器CLI和GUI。

採用元件

本文中的資訊是根據特定實驗室環境內的裝置所建立。文中使用到的所有裝置皆從已清除(預設))的組態來啟動。如果您的網路運作中,請確保您瞭解任何指令可能造成的影響。

### 問題

當已在帶AirOS的Cisco無線控制器WLC 5520中配置流導出器時,Cisco Catalyst Center遙測調配預 計會失敗,因為該裝置僅支援一個要配置的流導出器。因此,由於WLC對配置兩個或多個流導出器 的限制,Cisco Catalyst Center無法覆蓋該配置,從而導致調配任務失敗:

### 已啟動Netflow設定的部署。

失敗:在裝置10.88.244.161上配置新的Netflow收集器伺服器配置設定IP: [10.10.10.10]和埠: [6007]失敗,異常:運行XDE過程時出錯。錯誤消息:執行命令config flow create exporter 10.10.10.10 10.10.10.0 port 6007時出錯。命令輸出: config flow create exporter 10.10.10.10

### 10.10.10 port 6007已達到流導出器數量的最大限制。

|                                                        | Provision - Network Devices - Inventory Previe                                                                                                    | w New Page                                        |
|--------------------------------------------------------|----------------------------------------------------------------------------------------------------|---------------------------------------------------|
| VLC-5520                                               |                                                                                                    |                                                   |
| anagement IP 10.8<br>evice Type Cisc<br>evice Role ACC | I8.244.161<br>o 5520 Series Wireless Controllers<br>ESS                                                                                                    |                                                   |
|                                                        | COMPLETED: Deconfiguring old SNMP Trap Server Configurations Settings IP: [ 10.10.10.10 ] on the device: 10.88.244.161 completed succes<br>COMPLETED: Configuring new SNMP Trap Server Configurations Settings IP: [ 10.10.10.10 ] on the device: 10.88.244.161 completed succes                                                                                                    | ssfully.<br>sfully.                               |
| •                                                      | Deployment of dns setting<br>No change in setting, so no operation was performed<br>Process success on all devices.                                                                                                    | SUCCESS                                           |
| ۰                                                      | Deployment of netflow setting<br>Deployment of netflow setting initiated<br>FAILED: Configuring new Netflow Collector Server Configuration Settings IP: [ 10.10.10.10 ] and Port: [6007] on the device: 10.88.244.161 fail<br>exception: Error in running XDE Procedure, Error Message::Error occured while executing the command 'config flow create exporter 10.10.10<br>10.10.10.10 port 6007'.Command Output : config flow create exporter 10.10.10.10 10.10.10 port 6007 Reached Max limit f<br>of Flow Exporters | FAILED<br>Retry<br>iled with<br>0.10<br>or Number |
| •                                                      | Application telemetry<br>Configuration of application telemetry is only applicable upon enable/disable application telemetry action, so no operation was performed                                                                                                    | SUCCESS                                           |

遙測任務錯誤詳細資訊

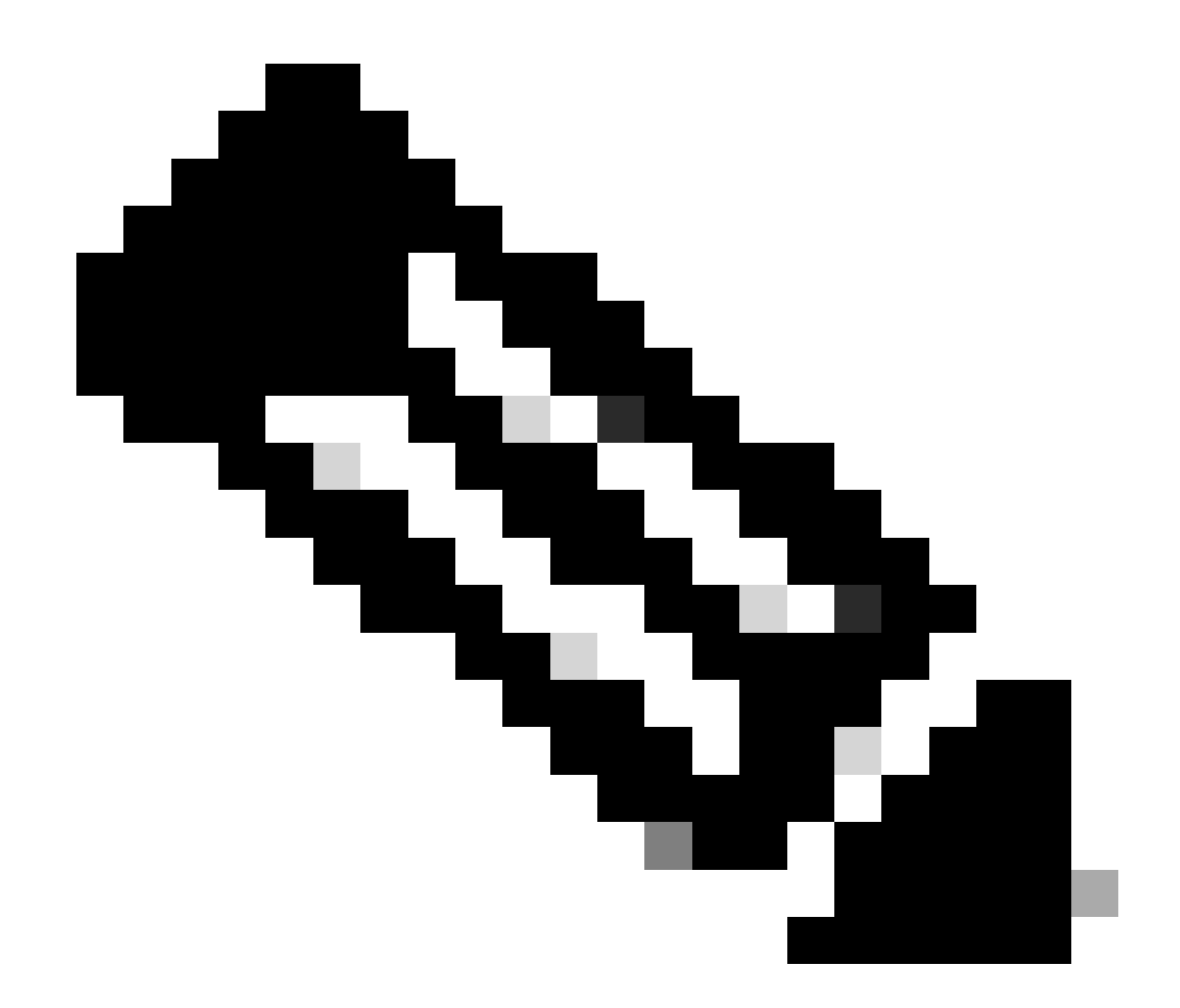

注意:Cisco Catalyst Center只能推送無線控制器的第一個NetFlow收集器伺服器,因為它 對流導出器的數量有限制。

請注意,Cisco Catalyst Center正在嘗試將流導出器推送到WLC,但裝置已配置了一個流導出器 ,如CLI輸出中所確認:

#### <#root>

(Cisco Controller) >

show flow exporter summary

Exporter-name: fer\_exporter Total Flows Sent: 1147297289 Total Pkts Sent: 81828210 Total Pkts Dropped:

Cisco Catalyst Center嘗試將在「網路設定」中配置的Netflow收集器設定推送到WLC,但裝置達到 了隻配置了一個的流導出器限制。這會導致任務失敗,即使流導出器相同。

## 解決方案

1-透過在WLC CLI中運行命令,驗證AirOS WLC已達到流導出器的最大限制數量:

#### <#root>

(Cisco Controller) >

show flow exporter summary

| Exporter-Name | Exporter-IP | Port  |
|---------------|-------------|-------|
|               |             | ===== |
| fer_exporter  | 10.10.10.10 | 6007  |

在此CLI輸出中,您會看到WLC已配置了名為fer\_exporter的流導出器,並且它正在遙測調配任務期 間對Cisco Catalyst Center造成衝突。

2-導航到Cisco Catalyst Center選單>設計>網路設定>遙測頁籤,驗證是否配置了Netflow收集器伺 服器。您可以將Cisco Catalyst Center或外部伺服器配置為流量收集器伺服器:

| PA | ddress Pools                       | SP Profiles                              | Wireless                         | Telemetry                                                                                    |
|----|------------------------------------|------------------------------------------|----------------------------------|----------------------------------------------------------------------------------------------|
|    | Configure Syslo<br>are assigned to | g, Traps and NetF<br>a site or provisior | low properties<br>red.           | for your devices. The system will deploy these settings when devices                         |
|    | Cisco DNA Cent<br>metrics gathere  | er is your default<br>d and the frequen  | SNMP collecto<br>cy with which t | r. It polls network devices to gather telemetry data. View details on the hey are collected. |
|    | ✓ NetFlow <sup>™</sup>             |                                          |                                  |                                                                                              |
|    | Choose Cisc                        | o DNA Center to                          | be your NetFlow                  | v collector server, and/or add any external                                                  |
|    | NetFlow colle                      | ector server. This                       | is the destination               | on server for NetFlow export from network                                                    |
|    | devices. Cisc                      | o DNA Center wi                          | Il only push the                 | first NetFlow collector server for Wireless                                                  |
|    | Controller as                      | it has a restrictio                      | n on the numbe                   | er of now exporters.                                                                         |
|    | 🔽 Use Cisc                         | o DNA Center as                          | NetFlow collect                  | ctor server                                                                                  |
|    | INTERFACES                         | S FOR APPLICAT                           | ION TELEMET                      | RY                                                                                           |
|    | To enable tel                      | emetry on a device                       | ce , select the d                | device from the Provision table and choose                                                   |
|    | "Actions->Er                       | able Application                         | Telemetry" By d                  | default, All access interfaces on a switch OR all                                            |
|    | LAN-facing i                       | nterfaces on a rol                       | uter will be prov                | visioned. To override this default behavior, tag                                             |
|    | specific inter                     | faces to be desig                        | nated as LAN II                  | nterface, by putting the keyword "lan" in the                                                |
|    | Once specifi                       | c interfaces are ta                      | agged those int                  | erfaces will be monitored.                                                                   |
|    | 🗌 Add an e                         | xternal NetFlow c                        | ollector server                  |                                                                                              |
|    | Only the extern                    | nal server destinatio                    | n will be configur               | red on network devices. Flow records will not be configured.                                 |
|    |                                    |                                          |                                  |                                                                                              |

Cisco DNA Center Netflow收集器設定

3-登入到AirOS WLC GUI,然後導航到Wireless > Netflow > Exporter檢視裝置中所配置的流導出器 的清單:

|    | ဂျက်၊<br>င၊sco                                                                                                    | MONITOR     | <u>W</u> LANs | <u>C</u> ONTROLLER | WIRELESS | <u>S</u> ECURITY | MANAGEMENT | C <u>O</u> MMANDS | HELP |
|----|----------------------------------------------------------------------------------------------------|-------------|---------------|--------------------|----------|------------------|------------|-------------------|------|
| W  | ireless                                                                                                    | Exporter    | List          |                    |          |                  |            |                   |      |
| •  | Access Points<br>All APs                                                                                                  | Exporter    | Name          |                    | Ex       | porter Ip        | Port Numb  | ber               |      |
|    | Direct APs<br>▼ Radios<br>802.11a/n/ac/ax<br>802.11b/g/n/ax<br>Dual-Band Radios<br>Dual-5G Radios<br>Global Configuration | fer_exporte | <u>er</u>     |                    | 10       | .10.10.10        | 6007       |                   |      |
| Þ  | Advanced                                                                                                    |             |               |                    |          |                  |            |                   |      |
|    | Mesh                                                                                                    |             |               |                    |          |                  |            |                   |      |
| Þ  | AP Group NTP                                                                                                    |             |               |                    |          |                  |            |                   |      |
| Þ  | ATF                                                                                                    |             |               |                    |          |                  |            |                   |      |
|    | RF Profiles                                                                                                    |             |               |                    |          |                  |            |                   |      |
|    | FlexConnect Groups                                                                                                    |             |               |                    |          |                  |            |                   |      |
| Þ  | FlexConnect ACLs                                                                                                    |             |               |                    |          |                  |            |                   |      |
|    | FlexConnect VLAN<br>Templates                                                                                             |             |               |                    |          |                  |            |                   |      |
|    | Network Lists                                                                                                    |             |               |                    |          |                  |            |                   |      |
| Þ  | 802.11a/n/ac/ax                                                                                                    |             |               |                    |          |                  |            |                   |      |
| •  | 802.11b/g/n/ax                                                                                                    |             |               |                    |          |                  |            |                   |      |
| Þ  | Media Stream                                                                                                    |             |               |                    |          |                  |            |                   |      |
| •  | Application Visibility<br>And Control                                                                                     |             |               |                    |          |                  |            |                   |      |
|    | Lync Server                                                                                                    |             |               |                    |          |                  |            |                   |      |
|    | Country                                                                                                    |             |               |                    |          |                  |            |                   |      |
|    | Timers                                                                                                    |             |               |                    |          |                  |            |                   |      |
| *  | Netflow<br>Monitor<br>Exporter                                                                                            |             |               |                    |          |                  |            |                   |      |
| •  | QoS                                                                                                    |             |               |                    |          |                  |            |                   |      |
| WI | _C GUI Netflow設定                                                                                                    |             |               |                    |          |                  |            |                   |      |

4-搜尋流導出器名稱,然後從箭頭下拉選單中選擇刪除。在本示例中,已配置的流導出器的名稱為 fer\_exporter,如步驟1中所確認。

|                                                                                                    | ululu<br>cisco           | MONITOR    | <u>W</u> LANs | CONTROLLER | WIRELESS  | <u>S</u> ECURITY | M <u>A</u> NAGEMENT | C <u>O</u> MMANDS | HELP |
|----------------------------------------------------------------------------------------------------|--------------------------|------------|---------------|------------|-----------|------------------|---------------------|-------------------|------|
| W                                                                                                    | reless                   | Exporter   | List          |            |           |                  |                     |                   |      |
| <ul> <li>Access Points         <ul> <li>All APs</li> <li>Direct APs</li> <li>Radios</li> <li>802.11a/n/ac/ax</li> <li>802.11b/g/n/ax</li> <li>Dual-Band Radios</li> <li>Dual-5G Radios</li> <li>Global Configuration</li> </ul> </li> </ul> | Access Points<br>All APs | Exporter I | Name          |            | Đ         | porter Ip        | Port Numb           | er                |      |
|                                                                                                    | fer_exporte              | er         |               | 10         | .10.10.10 | 6007             | Remove              |                   |      |
| •                                                                                                    | Advanced<br>Mesh         |            |               |            |           |                  |                     |                   |      |

刪除導出器

5-如果在刪除流導出器時正在使用該流導出器,則您可能會收到一條警告消息,說明該導出器在流

### 監控器中已關聯。在透過首先刪除流監控器來刪除關聯之前,無法將其刪除:

| ITY M <u>A</u> NAGEMENT C | 10.88.244.161 says                             |    |  |
|---------------------------|------------------------------------------------|----|--|
|                           | Flow Exporter is associated to a Flow Monitor. |    |  |
|                           |                                                | ОК |  |
| l                         |                                                |    |  |

流導出器

6-要刪除流監控器,請導航到Wireless > Netflow > Monitor,並選擇與fer\_exporter關聯的流監控器 ,以便將其刪除:

| cisco                                              | MONITOR     | <u>W</u> LANs | <u>C</u> ONTROLLER | WIRELESS   | <u>S</u> ECURITY | MANAGEMEN | COMMANDS     | HELP | <u>F</u> EEDBACK |              |        |
|----------------------------------------------------|-------------|---------------|--------------------|------------|------------------|-----------|--------------|------|------------------|--------------|--------|
| Wireless                                           | Monitor L   | _ist page     | 2                  |            |                  |           |              |      |                  |              |        |
| <ul> <li>Access Points</li> <li>All APs</li> </ul> | Monitor N   | ame           |                    | Record Nan | 10               | F         | xporter Name |      | Exporte          | erIn Port Nu | mber   |
| Direct APs                                         | fer Monitor |               |                    | none       |                  | ts<br>Is  | r exporter   |      | 10.10.10         | 0.10 6007    | Remove |
| Advanced                                           |             |               |                    |            |                  |           |              |      |                  |              |        |
| Mesh                                               |             |               |                    |            |                  |           |              |      |                  |              |        |

流量監控器

在本示例中,與流導出器關聯的流監控器的名稱命名為fer\_Monitor。如果流監控器與WLAN關聯 ,則在刪除流監控器時,由於與WLAN關聯,您可能會收到與流導出器類似的消息:

|     |                     | - |                                                |    |  |
|-----|---------------------|---|------------------------------------------------|----|--|
|     |                     |   | 10.88.244.161 says                             |    |  |
| ITY | M <u>A</u> NAGEMENT | C |                                                |    |  |
|     |                     |   | Flow Monitor is associated to one of the Wlan. |    |  |
|     |                     |   |                                                | ОК |  |
|     |                     |   |                                                |    |  |

WLC GUI Netflow設定

7-導航到WLANs頁籤,然後展開WLANs部分以檢視WLC中配置的WLAN:

| uluilu<br>cisco | MONITOR Y      | <u>N</u> LANs <u>C</u> OM | NTROLLER    | WIRELESS      | <u>S</u> ECURITY  | MANAGEMENT       | C <u>O</u> MMANDS | HELP |              |                  |            |      |
|-----------------|----------------|---------------------------|-------------|---------------|-------------------|------------------|-------------------|------|--------------|------------------|------------|------|
| WLANs           | WLANs          |                           |             |               |                   |                  |                   |      |              |                  |            |      |
| WLANS           | Current Filter | None                      |             | [Change Filte | r] [Clear Filter] |                  |                   |      |              |                  | Create New | ♥ Go |
| Advanced        | WLAN ID        | Туре                      | Profile Nar | ne            |                   | WLAN SSID        |                   |      | Admin Status | Security Policie | s          |      |
|                 |                | WLAN                      | testt       |               |                   | test             |                   |      | Disabled     | [WPA2][Auth(802  | 2.1X)]     |      |
|                 | 2              | WLAN                      | CiscoSensor | Provisioning  |                   | CiscoSensorProvi | isioning          |      | Enabled      | [WPA2][Auth(802  | 2.1X)]     |      |
|                 | 17             | WLAN                      | San_Angel_  | _Global_F_aa  | afacd3            | San_Angel_Open   | i i               |      | Disabled     | None             |            |      |
|                 | <u>18</u>      | WLAN                      | aaa_profile |               |                   | aaa              |                   |      | Enabled      | [WPA2][Auth(802  | 2.1X)]     |      |
|                 | <u>19</u>      | WLAN                      | San Angel G | Suest_profile |                   | San Angel Guest  |                   |      | Enabled      | MAC Filtering    |            |      |
|                 | 20             | WLAN                      | San Angel P | SK_profile    |                   | San Angel PSK    |                   |      | Enabled      | None             |            |      |
|                 |                |                           |             |               |                   |                  |                   |      |              |                  |            |      |

WLC GUI WLAN配置

# 8-打開所有WLAN配置,檢視流監控欄位是否在QoS頁籤中選擇了fer\_Monitor,以便透過選擇 none選項將其刪除:

| ululu<br>cisco | <u>M</u> ONITOR <u>W</u> LANS <u>C</u> ONTROLLER WIRELESS <u>S</u> ECURITY M <u>A</u> NAGEMENT C <u>O</u> MMANDS HELP |
|----------------|----------------------------------------------------------------------------------------------------|
| WLANs          | WLANs > Edit 'San_AngelGlobal_F_aaafacd3'                                                                             |
| WLANs WLANs    | General Security QoS Policy-Mapping Advanced                                                                          |
| Advanced       | Quality of Service (QoS) Platinum (voice)                                                                             |
|                | AVC Profile none V                                                                                                    |
|                | Flex AVC Profile     none V       Netflow Monitor     fer_Monitor V                                                   |
|                | Fastlane Disable V                                                                                                    |

WLC GUI Netflow設定

| ،، ،،، ،،<br>cısco | <u>M</u> ONITOR <u>W</u> LANs <u>C</u> ONTROLLER W <u>I</u> RELESS <u>S</u> ECURITY M <u>A</u> NAGEMENT C <u>O</u> MMANDS HE <u>L</u> P |
|--------------------|----------------------------------------------------------------------------------------------------|
| WLANs              | WLANs > Edit 'San_AngelGlobal_F_aaafacd3'                                                                                               |
| WLANS              | General Security QoS Policy-Mapping Advanced                                                                                            |
| Advanced           | Quality of Service (QoS) Platinum (voice)                                                                                               |
|                    | Application Visibility 🗹 Enabled                                                                                                    |
|                    | AVC Profile none 🗸                                                                                                    |
|                    | Flex AVC Profile none 🗸                                                                                                    |
|                    | Netflow Monitor                                                                                                    |
|                    | Fastlane Disable 🗸                                                                                                    |
|                    | Override Per-liser Randwidth Contracts (khns) <u>16</u>                                                                                 |

9-從WLAN中刪除流監控器後,您現在可以刪除第5步中所述的流監控器,並最終刪除第4步中所述 的流導出器。

| ،،ا،،،ا،،<br>cısco                                                                                                    | MONITOR    | <u>W</u> LANs | <u>C</u> ONTROLLER | W <u>I</u> RELESS | <u>S</u> ECURITY | M <u>A</u> NAGEMENT | C <u>O</u> MMANDS | HELP |
|----------------------------------------------------------------------------------------------------|------------|---------------|--------------------|-------------------|------------------|---------------------|-------------------|------|
| Wireless                                                                                                    | Exporter   | List          |                    |                   |                  |                     |                   |      |
| <ul> <li>Access Points         <ul> <li>All APs</li> <li>Direct APs</li> <li>Radios</li> <li>802.11a/n/ac/ax</li> <li>802.11b/g/n/ax</li> <li>Dual-Band Radios</li> <li>Dual-5G Radios</li> <li>Global Configuration</li> </ul> </li> </ul> | Exporter N | lame          |                    | Exp               | porter Ip        | Port Number         |                   |      |
| Advanced                                                                                                    |            |               |                    |                   |                  |                     |                   |      |
| Mesh                                                                                                    |            |               |                    |                   |                  |                     |                   |      |
| AP Group NTP                                                                                                    |            |               |                    |                   |                  |                     |                   |      |

WLC GUI Netflow設定

10-現在是在Cisco Catalyst Center資產中重新同步WLC的時候了,一旦它完成同步,您就可以啟動 遙測調配任務。這一次任務可以成功,因為WLC中不再配置流導出器:

|                            | Activities . Tasks                                                                                                    | Q          | 0  | ۲    | $\bigcirc$ |
|----------------------------|----------------------------------------------------------------------------------------------------|------------|----|------|------------|
| DEVICE CONTRO<br>Update Te | elemetry Settings Task                                                                                                    |            |    |      | ×          |
| Starts: Feb 15, 2          | 023 1:35 PM Status: Success Last update                                                                                                    | d: 1:36:54 | PM | C Re | fresh      |
| •                          | Deployment of snmp setting       SUCCESS         Deployment of snmp setting initiated       COMPLETED: Deconfiguring old SNMP Trap Server Configurations Settings IP: [ 10.10.10.10 ] on the device:         10.88.244.161 completed successfully.       COMPLETED: Configuring new SNMP Trap Server Configurations Settings IP: [ 10.10.10.10 ] on the device: 10.88.244.16         completed successfully.       Completed successfully. | 1          |    |      |            |
| ٠                          | Deployment of dns setting SUCCESS No change in setting, so no operation was performed Process success on all devices.                                                                                                    |            |    |      |            |
| ٠                          | Deployment of netflow setting         SUCCESS           Deployment of netflow setting initiated         COMPLETED: Configuring new Netflow Collector Server Configuration Settings IP: [ 10.10.10.10 ] and Port: [6007] on the device: 10.88,244,161 completed successfully.                                                                                                    |            |    |      |            |
| ٠                          | Application telemetry SUCCESS<br>Configuration of application telemetry is only applicable upon enable/disable application telemetry action, so no operation<br>was performed                                                                                                    |            |    |      |            |
| ۰                          | Install of Swim Certificate SUCCESS<br>Setting does not apply to device, so no operation was performed                                                                                                    |            |    |      |            |
| ۰                          | Deployment of WSA certificate SUCCESS<br>ICAP port configured Successfully<br>Telemetry Subscriptions Configured Successfully                                                                                                    |            |    |      |            |

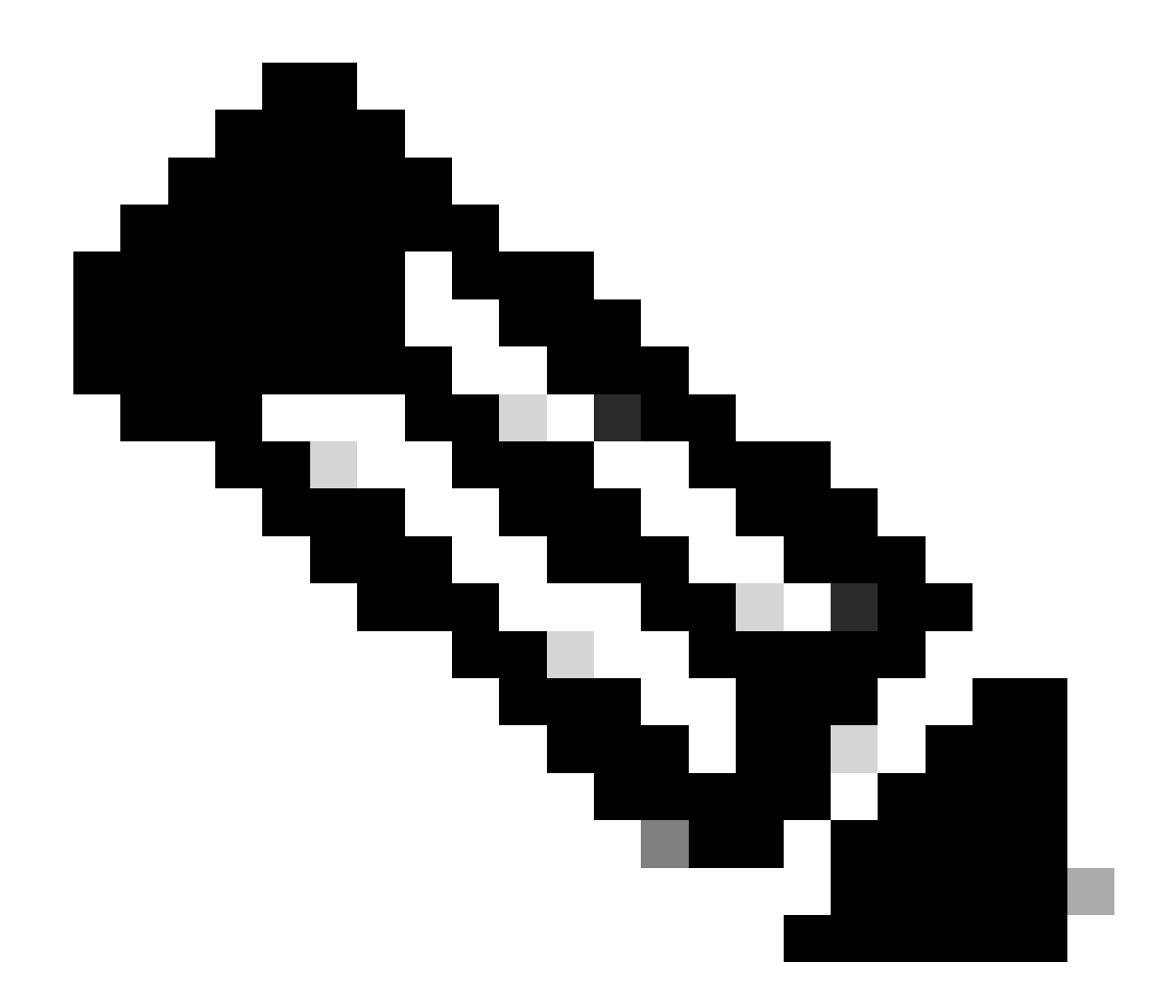

注意:如果需要,解決方案中描述的所有步驟也可透過WLC CLI執行,無需WLC GUI。

### 驗證

一旦遙測任務成功完成,您就可以使用WLC CLI命令驗證流導出器和保證。此外,透過檢查WLC和 AP的Cisco Catalyst Center Assurance運行狀況頁面。

<#root>

(Cisco Controller) >

show flow exporter summary

Exporter-NameExporter-IPPort===============

dnacexporter 10.10.10.10

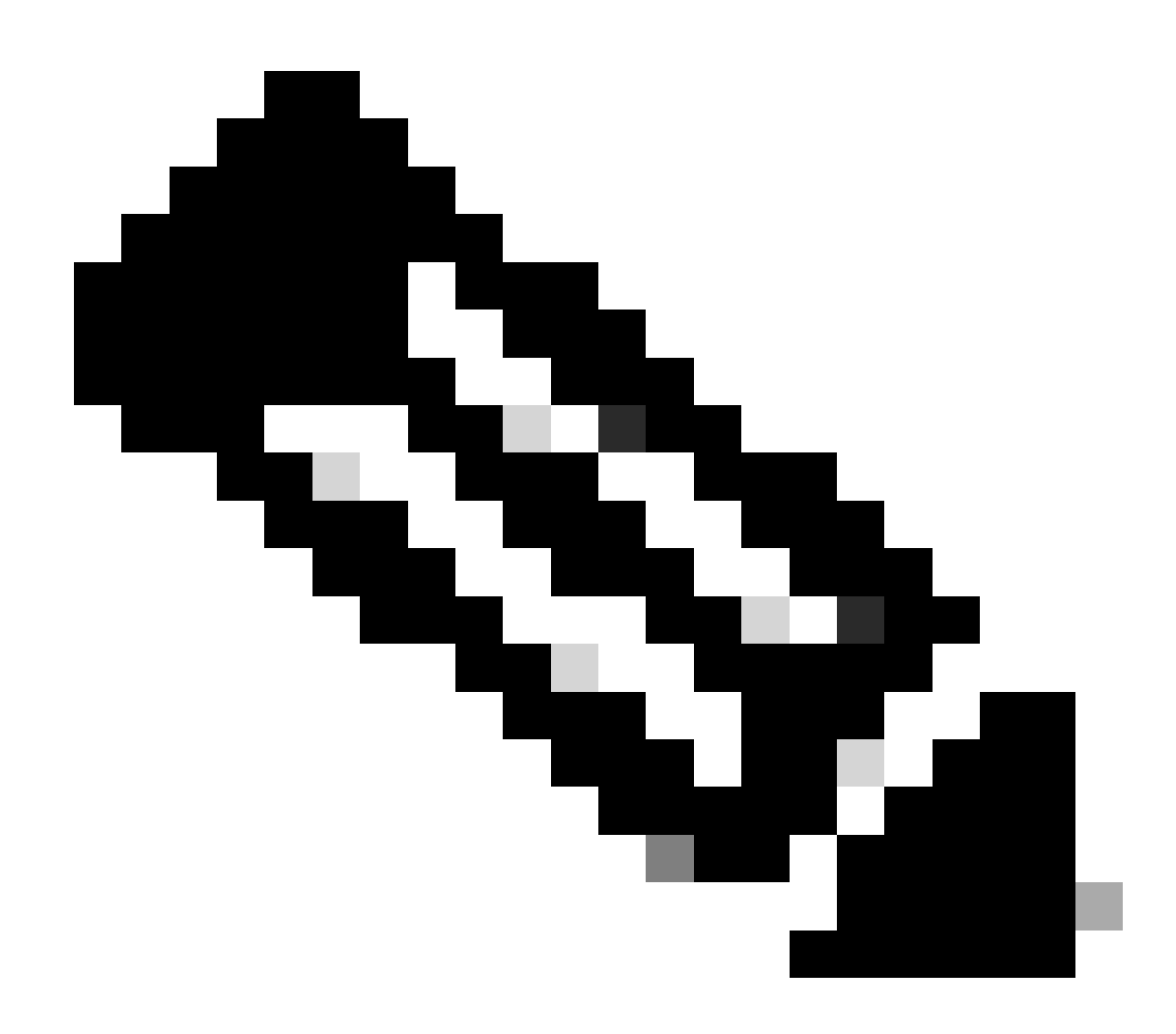

注意:Cisco Catalyst Center配置的流導出器被硬編碼為dnacexporter。

#### 關於此翻譯

思科已使用電腦和人工技術翻譯本文件,讓全世界的使用者能夠以自己的語言理解支援內容。請注 意,即使是最佳機器翻譯,也不如專業譯者翻譯的內容準確。Cisco Systems, Inc. 對這些翻譯的準 確度概不負責,並建議一律查看原始英文文件(提供連結)。